## **Reset/Submit a Quiz Attempt**

Last Modified on 07/31/2023 4:31 pm CDT

## In this article:

- Reset a Quiz Attempt
- Submit an In-Progress Attempt For Students

## **Reset a Quiz Attempt**

If you need to reset the attempt, follow the instructions below to reset the attempt.

1. Go to [Course Activities] > [Quizzes]

| Course Manager  | nent 🗸 Content Grade | s Course Activities |
|-----------------|----------------------|---------------------|
| es Setup Wizard | 4                    | Assignments         |
| o Standard View | More Actions V       | Attendance          |
|                 |                      | Class Progress      |
| ch Options      |                      | Quizzes             |

- 2. Click the arrow next to the quiz, and then select [Grade].
  - A. If the student's quiz attempt is currently **in-progress**, proceed to **Step 3**.
  - B. If the attempt in question has already been **completed**, proceed to **Step 4**.

|                                                                                                    | Current Quizzes                                                                                |                 |
|----------------------------------------------------------------------------------------------------|------------------------------------------------------------------------------------------------|-----------------|
| <ul> <li>Image: A start of the start of the start of</li></ul> | Quiz 1 - Chicken Overview- Requires Respondus LockDown Brows<br>Availability: always available | ser 🗸           |
|                                                                                                    | Exam 1 ✔ (inactive)<br>Availability: always available                                          | Preview         |
|                                                                                                    | Syllabus Quiz- Requires Respondus LockDown Browser 🗸<br>Availability: always available         | Delete<br>Grade |
|                                                                                                    | Chap 1 ✔ (inactive)<br>Availability: always available                                          | Reports         |
|                                                                                                    |                                                                                                | Statistics      |

3. If the student's quiz attempt is **currently in-progress**:

A. Click [Show Search Options] to display the Restrict to field.

| Manage Quizzes > Coffee Quiz<br>Grade Quiz - Coffee Quiz ~                 |                 |              |                |       |
|----------------------------------------------------------------------------|-----------------|--------------|----------------|-------|
| Export to CSV                                                              | Export to Excel | Attempt Logs | More Actions 🗸 |       |
| Users Atte                                                                 | empts Questions |              |                |       |
| View By:     User     Apply       Search For     Q     Show Search Options |                 |              |                |       |
| 🖀 Reset 💊 Publish 🦞 Retract Feedback                                       |                 |              |                |       |
| First Name                                                                 | e 🔺 , Last Name |              | Completed      | Score |

B. From the **Restrict to** dropdown box, select **[Users who have an attempt in progress]**.

Click the [Magnifying Lens Icon] to search.

| View By: User ~ Apply                    |
|------------------------------------------|
| Search For Q Hide Search Options         |
| Search In                                |
| First Name 🖌 Last Name                   |
| ✓ Org Defined ID                         |
|                                          |
| Restrict to                              |
| Users who have completed an attem $\sim$ |
| All users                                |
| Users who have not taken an attempt      |
| Users who have completed an attempt      |
| Users with attempts in progress          |
| Users with an overall score              |
| Users who have previewed attempts        |
|                                          |

 If the attempt in question has already been completed: Check the [Checkbox] next to the attempt to reset, then click [Reset].

| Reset <b>Publish P.</b> Retract Feedback |                                 |                      |       |       |
|------------------------------------------|---------------------------------|----------------------|-------|-------|
|                                          | First Name 🔺 , Last Name        | Completed            | Score | Grade |
|                                          |                                 |                      |       |       |
| $\bigcirc$                               | attempt 1                       | Jul 31, 2023 1:54 PM | 5 / 5 | 100 % |
|                                          | overall grade (highest attempt) |                      | 5 / 5 | 100 % |

5. On the confirmation window, click **[Yes]**.

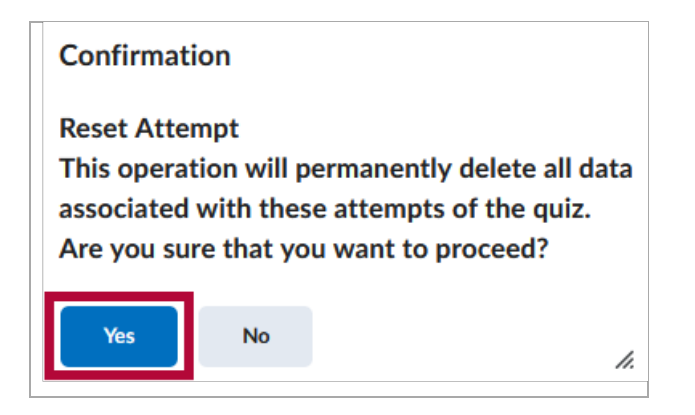

**NOTE:** You can view the attempt before you decide to delete it by clicking on **[Attempt #]**. You can also force the submission by clicking on the impersonate icon. See below for further instructions to submit an in-progress attempt for students.

## Submit an In-Progress Attempt For Students

1. From [Course Activities] -> [Quizzes] -> [Quiz Dropdown Menu] -> [Grade]

| Current Quizzes                                                                                  |            |
|--------------------------------------------------------------------------------------------------|------------|
| Quiz 1 - Chicken Overview- Requires Respondus LockDown Browser<br>Availability: always available |            |
| Exam 1 ✔ (inactive)<br>Availability: always available                                            | Preview    |
| Syllabus Quiz- Requires Respondus LockDown Browser v<br>Availability: always available           | Delete     |
| Chap 1 ✔ (inactive)<br>Availability: always available                                            | Reports    |
|                                                                                                  | Statistics |

2. Click the **[Enter Quiz as User]** icon beside the quiz attempt in progress.

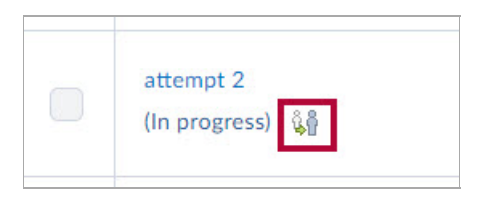

- 3. Click **[Yes]** to confirm you wish to enter the quiz as the student.
- 4. Go to end of the quiz and click [Submit Quiz].

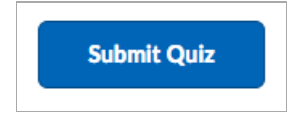